Patient Portal - $\rightarrow$  upload a document from iPhone

| <ul> <li>Sign i</li> </ul> | n to your patient portal          |  |  |  |
|----------------------------|-----------------------------------|--|--|--|
| Welc                       | ome to Tebra                      |  |  |  |
| Patie                      | Patient Portal.                   |  |  |  |
| The easies                 | st way to manage your healthcare. |  |  |  |
| With Tebra                 | a Patient Portal, you can         |  |  |  |
| ✓ View                     | easy-to-read patient statements   |  |  |  |
| 🗸 Make                     | fast, secure online payments      |  |  |  |
| ✓ Revie                    | w your health information         |  |  |  |
| Patient                    | sign in                           |  |  |  |
| Email                      |                                   |  |  |  |
|                            | gmail.com                         |  |  |  |
| Password                   |                                   |  |  |  |
|                            | •••••                             |  |  |  |
| Forgot yo                  | ur password?                      |  |  |  |

• Go to messages / click "View Messages"

| <sup>半</sup> tebra MENU                                                                                                    |
|----------------------------------------------------------------------------------------------------|
|                                                                                                    |
| Documents                                                                                                    |
| View documents shared with you by your provider.                                                                                        |
| View Documents                                                                                                    |
| Messages                                                                                                    |
| Send and receive secure messages with your provider.<br>We back Tebra Patient Portal with the latest and<br>greatest security measures. |
| View Messages                                                                                                    |
|                                                                                                    |
| Payments                                                                                                    |
| \$0.00 Current Balance                                                                                                    |
| Make a Payment                                                                                                    |
| Itemized Charge Receipt                                                                                                    |

Patient Portal - $\rightarrow$  upload a document from iPhone

| • | Click on | "New Message" |
|---|----------|---------------|
|---|----------|---------------|

| <sup>半</sup> tebra | MENU |
|--------------------|------|
|                    |      |
|                    |      |
| Messages           |      |
| New Message        |      |
| Inbox              |      |
| Sent Messages      |      |
|                    |      |
|                    |      |

• Then, click "**browse for files**" next, choose from the library your picture and **make sure your image is horizontal** then, click **send**.

| New<br>Message Your<br>messages are<br>always source. |                                                                                                    |
|-------------------------------------------------------|----------------------------------------------------------------------------------------------------|
| To Select a doctor                                    |                                                                                                    |
| Subject                                               |                                                                                                    |
| Photo Library                                         |                                                                                                    |
| Take Photo or Video                                   | Ø                                                                                                    |
| Choose Files                                          |                                                                                                    |
| Secure<br>Secure<br>Message                           |                                                                                                    |
|                                                       | New<br>Message who<br>message are<br>drags secure:<br>To Belect a doctor<br>Subject<br>Message<br>Photo Library<br>Take Photo or Video<br>Choose Files |